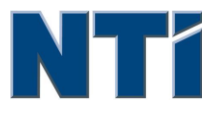

NTI CORPORATION NTI Backup Now EZ v3

# NTI Backup Now EZ v3 用戶指南

© 2013 NTI Corporation

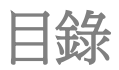

| 簡介  |                  |   |
|-----|------------------|---|
| 歡迎使 | 5月 BACKUP NOW EZ |   |
| 主介面 | ī概覽6             | į |

| 建立和設定備份作業 | 8  |
|-----------|----|
|           |    |
| 更改備份來源設定  |    |
| 修改備份目的地   | 11 |
| 修改備份時間表   |    |

| 執行和管理備份作業 |  |
|-----------|--|
|-----------|--|

| 13          |
|-------------|
| 15          |
| 15          |
| 16          |
| 18          |
| 18          |
| • • • • • • |

# 第1章

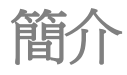

# 第1章一簡介

歡迎使用 Backup Now EZ

主介面概覽

# 歡迎使用 Backup Now EZ

我們的軟體允許用戶設定的作業去複製一個或多個資料夾(備份原始資料)到另一個 特定的位置(備份目的地)。備份作業是被預定的,按照用定義時程定期地去更新備 份資料夾的資料。您能設定每隔多少分鐘,或者每天的指定時間有規律的去執行備 份作業,或者每當備份的資料被改變的時候去執行。Backup Now EZ 不僅僅能還原 您的資料檔,而且還包括程式和作業系統。

Backup Now EZ支援備份到外接的USB硬碟。

#### 另外,Backup Now EZ 提供下列的主要的新功能:

#### USB裝置開機功能

使用者可使用完整備份厚的USB裝置來開機還原任何資料。

#### 網路備份

支援網路磁碟備份,在任何有網路的地方輕易備份、分享或使用備份的檔案。

#### 網路還原

輕易從網路搜尋並還原備份的檔案資料,無需從繁瑣的檔案夾中找尋。

#### 系統需求:

Windows 8, 7, Vista, & XP

# 主介面概覽

當Backup Now EZ 啟動,主介面顯示兩個備份作業和不同的選項,允許你去修改, 啟動/禁用作業。這部分描述的是選單欄各選項的功能。

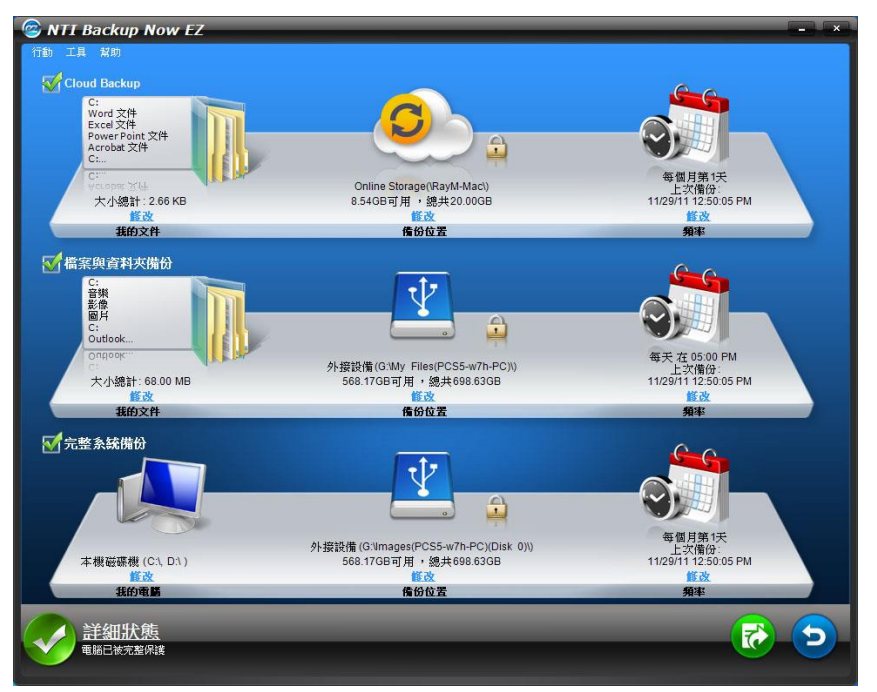

| 備份窗口     |                        |  |  |  |
|----------|------------------------|--|--|--|
| 修改       | 對所選定作業的詳細內容做修改。        |  |  |  |
| 狀態詳細資料   | 啟動到作業狀態視窗,列出作業詳細的資料。   |  |  |  |
| <b>T</b> | 馬上執行所選定的作業。            |  |  |  |
| 5        | 打開還原作業的視窗,選擇和還原檔案或資料夾。 |  |  |  |
| 行動選單     |                        |  |  |  |
| 備份       | 馬上執行所選定的作業。            |  |  |  |
| 還原       | 打開還原作業的視窗,選擇和還原檔案或資料夾。 |  |  |  |

| 取消                  | 取消備份作業。                  |  |
|---------------------|--------------------------|--|
| 離開                  | 關閉程式。                    |  |
| 工具選單                |                          |  |
| 查看日誌檔               | 查看日誌檔選單項為所選定的作業打開日誌檔。    |  |
| 製作可開機的USB快閃<br>磁碟裝置 | 開啟「製作可開機USB快閃磁碟裝置視窗」。    |  |
| 幫助選單                |                          |  |
| 幫助主題                | 啟動NTI Backup Now EZ說明文件。 |  |
| NTI商店               | 連結至NTI網路商店。              |  |
| 軟體註冊                | 連結至NTI網站註冊軟體。            |  |
| 關於                  | 顯示版本資訊和年份。               |  |

# 第2章

# 建立和設定備份作業

### 第2章一建立和設定備份作業

歡迎介面

更改備份來源設定

修改備份目的地

修改備份時間表

# 歡迎介面

當您首次啟動Backup Now EZ的時候,一個歡迎視窗會開啟告知您兩個工作會自動進行。

# 更改備份來源設定

欲想更改預設的備份來源資料設定,只需按下在來源下方的修改超連結。在這一步 裏被選擇的資料夾和檔案是備份的來來源資料;將會被複製到備份的目的地。

#### 修改來源資料:

 在視窗的左邊,有兩個區域你能選擇檔案和資料夾:我的檔案,和 檔案備份的進階設定。注意:你不可以修改完全系統備份的來源資料。

#### 我的檔案:

標籤能夠使你更快速的選擇在電腦上更常用的資料。你可以從以下選項中選擇一些檔備份:多媒體(視頻,音樂,&圖片), Office (PowerPoint文件,Word文件,Excel文件,&Acrobat), 郵件 (Outlook),和 喜愛收藏(IE 我的最愛)。

#### 進階設定:

你可以從現有的電腦上選擇特有的檔案和資料夾就好像選擇桌面上的資料夾。通過表單的右面可以流覽和選擇需要備份的資料,只需要勾選檔案和資料夾的左邊的方塊。所有被勾選的檔案和資料夾都會被包含在備份作業裏。

2. 點擊"完成"。

#### 選擇備份磁碟:

1. 在選擇磁碟選單內選擇您想要備份的磁碟。

提示:被選擇的磁碟將顯示其容量資訊。

2. 按下"完成"。

修改備份目的地

要修改預設的目的地只需要點擊磁碟機下邊的圖示的超連結。這一步你可以設定備份目的地的位置。每一個目的地圖表都顯示了已用和未用的空間量。

#### 設定備份的目的地:

1. 選擇備份目的地,圈選目的地磁碟機的圓圈。

#### 注意:

- 當你點擊選擇目的地的下面的資料夾時,你可以指定任一資料 夾。
- 使用網路分享磁碟時,記得要先使用帳號以及密碼進行登入。
   您亦可以勾選選項框來保留您的帳號及密碼以便未來方便使用。
- 2. 當你已選擇好目的地後,點擊"完成"。

#### 以下的是其他的一些選項:

• 目的地容量警告

當備份目的地容量達到你設定的極限值時,會出現一個警告資訊。你可以設定極限值從50%-100%。

#### • 資料加密

使用256位元 AES加密資料,您必須輸入密碼才能打開被加密的資料。在 還原過程中,程式會正確讀取解密的資料。

注意:

- 未加密的資料將備份在其同名資料夾下的原檔案格式。
- 已加密的資料將需要一個密碼,以查看加密子資料夾下的還原檔案。

#### *壓縮*

原始檔案將自動被壓縮,以減少空間。

# 修改備份時間表

要修改預設的備份時間表,只需要點擊時鐘/日曆圖示下的超連結。Backup Now EZ會去備份來源資料,在指定的4個不同的時間間隔裏。而右邊的日曆則會顯示備份的時間表。

#### 需求

指定作業將在用戶的閒置時間運行。

#### 時間

設定每天備份的時間進行備份。

#### 每天

設定備份時間和日期間隔進行備份。

#### 每週

設定每週特定的日期進行備份。

#### 每月

設定每個月特定月份和日期進行備份。你甚至可以設定每個月的最後一天進行備份。.

當時間表已經設定好,點擊"完成"返回主介面。

#### 備份優先順序

這個功能允許用戶調整CPU優先順序到任一級別,加速Backup Now EZ或者別的應用 程式。例如,當你選擇較快的電腦,就會加速其他的應用程式,備份操作的速度就 會降低。

# 第3章

# 執行和管理備份作業

### 第3章一執行和管理備份作業

執行備份作業

編輯備份作業

還原作業

製作可開機 USB 快閃磁碟裝置

開機執行 Backup Now EZ

執行備份作業

執行備份作業的定義是主動地把來源資料複製到備份位置的過程。

#### 開始執行備份作業

- 1. 在主界面里,從作業列表裡勾選作業名稱左邊方塊去選擇備份作業。
- 確定備份作業是被啟用的。如果是禁用的,選擇該作業左邊方塊去啟 用它。
- 3. 在選擇你需要的作業後,打開行動選單選擇"**備份**"或者點擊主介 面右下角的備份按鈕。

此作業會立即執行,時鐘和日曆圖示下的進度條會顯示備份作業的進展。

## 編輯備份作業

#### 和重新設定作業

- 1. 只需要點擊作業詳細設定上的"修改"。
- 2. 编輯視窗會開啟,你能編輯備份的詳細設定。

### 還原作業

#### 網路還原

簡易還原:

- 1. 在活動功能表裡選擇 "還原",或點擊主介面右下角的還原按鈕。
- 2. 點擊簡易檔案修復標籤。按一下"雲端還原",然後按下"簡易"。
- 3. 只需標記核取方塊,即可選擇您電腦上最常見的資料檔案。您可以從多 媒體(影片、音樂和圖片),Office(PowerPoint、Word文件、Excel檔和 Acrobat),電子郵件(Outlook、Outlook Express和Windows Mail)和我的 最愛(IE我的最愛)中選擇要還原的檔案。
- 4. 點擊 "還原"按鈕還原備份作業。

#### 進階還原:

- 1. 在活動功能表裡選擇 "還原" ,或點擊主介面右下角的還原按鈕。
- 2. 按一下"**雲端還原"**,然後按下"進階"。
- 瀏覽到想要還原的檔案和資料夾,然後勾選項目左邊的方塊選定資料。 在還原進行中,會核對所有的檔案和文資料夾。

#### 注意:

左窗格展示的是要還原的資料夾,右窗格展示資料夾中詳文件列表。

4. 點擊 "還原"按鈕還原備份作業。

### 檔案與資料夾還原

簡易還原:

- 1. 在活動功能表裡選擇 "還原",或點擊主介面右下角的還原按鈕。
- 2. 按一下"檔案與資料夾還原",然後按下"簡易"。
- 只需標記核取方塊,即可選擇您電腦上最常見的資料檔案。您可以從多 媒體(影片、音樂和圖片),Office(PowerPoint、Word文件、Excel檔和 Acrobat),電子郵件(Outlook、Outlook Express和Windows Mail)和我的 最愛(IE我的最愛)中選擇要還原的檔案。
- 4. 點擊 "還原"按鈕還原備份作業。

#### 進階還原:

- 1. 在活動功能表裡選擇 "還原",或點擊主介面右下角的還原按鈕。
- 2. 按一下"**檔案與資料夾還原"**,然後按下"進階"。

 瀏覽到想要還原的檔案和資料夾,然後勾選項目左邊的方塊選定資料。 在還原進行中,會核對所有的檔案和文資料夾。

#### 注意:

左窗格展示的是要還原的資料夾,右窗格展示資料夾中詳文件列表。

4. 點擊"還原"按鈕還原備份作業。

### 完整系統還原

#### 還原完整的系統

- 1. 在活動功能表裡選擇 "還原",或點擊主介面右下角的還原按鈕。
- 2. 點擊完整系統恢復標籤。
- 此步驟將會在恢復完整系統時顯示。如果有需要,您還可以列印出這個 步驟的圖樣。

#### 還原選項:

#### 位置

您可以選擇原始位置把資料還原到原來的位置,或者選擇改變還原的位置。

#### 覆蓋原始檔

此選項將會把備份檔案替換原始檔。

# 製作可開機 USB 快閃磁碟裝置

#### 選擇欲想成為可開機裝置的磁碟:

- 1. 點選工具目錄(Tools)然後選擇「製作可開機USB快閃磁碟裝置」。
- 2. 從下拉選單中選擇您的USB快閃磁碟裝置。
- 3. 按下「開始」來製作可開機的USB快閃磁碟裝置。

# 開機執行 Backup Now EZ

如果有啟用的作業被設定為開機啟動或者系統在重啟或關機之前程式還在執行的,Backup Now EZ 就會在系統啟動時自動執行。當您要增加,删除或備份的來源資料時,執行Backup Now EZ備份是非常重要的,這樣才能確保您的備份目的地的檔案是最新的。